## PASSPORT® POS OPERATIONS

## SET REMINDERS

Help your employees keep the store clean and sanitized. HERE'S HOW.

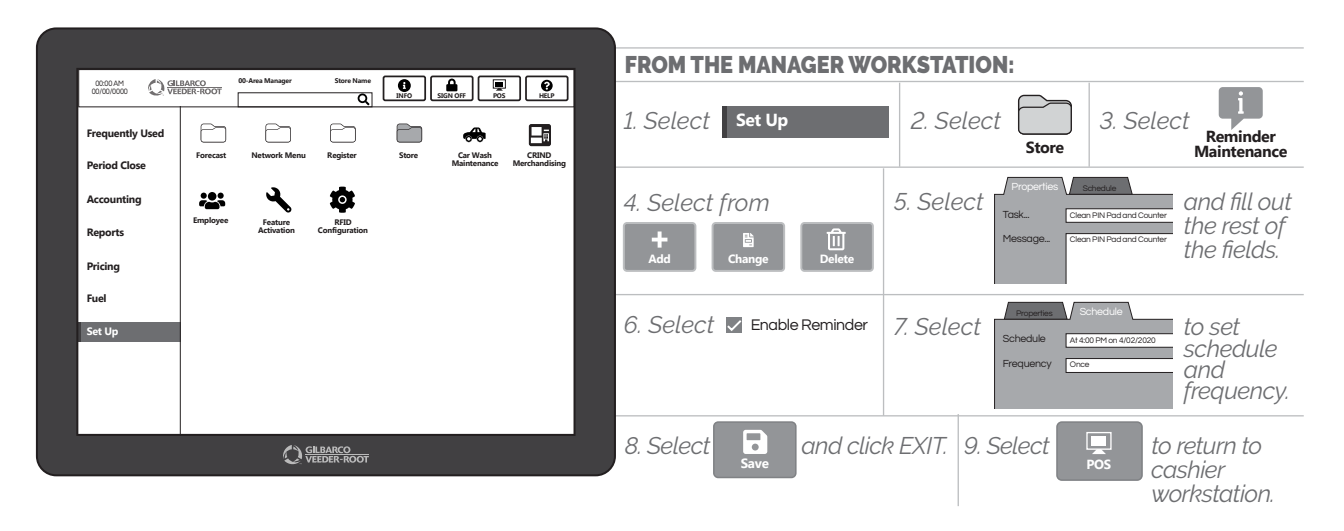

THIS IS JUST ONE MORE THING YOU CAN DO FOR YOUR EMPLOYEES AND CUSTOMERS. KEEP THEM SAFE & HEALTHY.

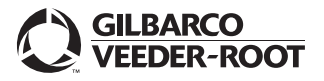

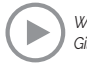